# **FOVI** Fondo de Operación y Financiamiento Bancario a la Vivienda

México, D.F., 19 de noviembre 2002.

## A LAS SOCIEDADES FINANCIERAS DE OBJETO LIMITADO DEL RAMO HIPOTECARIO O INMOBILIARIO:

Referencia: 38/2002.

### Asunto: Pago referenciado para recuperación de créditos para construcción

Con el propósito de agilizar el pago por concepto de recuperación parcial ó total de créditos vigentes para construcción que realicen los Intermediarios Financieros, el trámite de dichos pagos se efectuará a partir del próximo 25 de noviembre del presente año mediante pago referenciado, y para tal efecto se ha diseñado el procedimiento dentro del módulo de FOVI, que actualmente viene operando con ustedes. Mediante el módulo registrarán la recuperación y se les asignará el número de referencia para que puedan efectuar el depósito en el Banco Internacional con clave de servicio 4375 por el monto exacto y en la fecha que les proporcione el propio sistema.

Anexo a la presente estamos enviando los lineamientos para el trámite de recuperación de créditos para construcción.

Con este nuevo procedimiento se eliminan los siguientes formatos:

- Recuperación parcial de crédito de construcción clave FOVI 348-RE1
- Recuperación total de crédito de construcción clave FOVI 348-RE2

Los dos últimos días hábiles de cada mes, se cerrará la opción de este pago.

### Atentamente

C.P. Alfredo Gutiérrez Manríquez Director General Adjunto de Crédito Lic. Rolando González Flores Director General Adjunto Jurídico Fiduciario

EJERCITO NACIONAL 180, COLONIA ANZURES, C.P. 11590, MÉXICO, D.F. TELÉFONO: 52 63 45 00

# LINEAMIENTOS PARA EL TRAMITE

## Recuperación de créditos para construcción

# **DESCRIPCIÓN DEL TRÁMITE**

Para que un Intermediario Financiero realice pagos del FOVI por concepto de recuperaciones parciales o totales de créditos vigentes para construcción debe solicitar los datos necesarios a través del Sistema de Enlace Electrónico (Módulo FOVI).

El Intermediario Financiero deberá informar un pago por concepto de recuperación total ó parcial de crédito para construcción, a través del Módulo FOVI. Este pago lo deberán realizar el mismo día que solicitaron el pago, a través del depósito referenciado en el Banco indicado por el módulo.

# REQUISITOS PARA REALIZAR PAGOS DE RECUPERACIONES DE CREDITO PARA LA CONSTRUCCION

- A. El registro del pago se realiza electrónicamente utilizando el Módulo correspondiente e indicando el pago anticipado parcial o total, el cual debe ser realizado por número de contrato o asignación.
- B. Se debe realizar el pago en una sola exhibición por cada referencia.
- C. El pago se debe realizar en la fecha de registro y por el monto exacto, indicados por el Módulo. El depósito debe realizarse en firme.
- D. Se debe hacer referencia a la clave de servicio y al número de referencia indicado por el Módulo.
- E. Los depósitos se deberán realizar en días hábiles bancarios.
- F. El monto del pago, debe ser igual al resultado de multiplicar el monto total en UDIS a pagar, por el valor de la UDI a la fecha de registro (redondeo a 2 decimales).
- G. El Intermediario Financiero deberá consultar la confirmación de los depósitos realizados y solicitar la devolución de aquellos que no fueron aceptados, ya sea por fecha fuera de vigencia en que realizo el depósito o por diferencial en el monto.
- H. Los dos últimos días hábiles de cada mes, no será posible realizar este tipo de transacciones .

### **PROCEDIMIENTO A SEGUIR**

0

1. Ingresa al Módulo FOVI y selecciona la forma en que ingresara la información sobre las recuperaciones por créditos para la construcción deseadas:

A) Opción "archivo de texto" en la siguiente ruta Contabilidad \ Crédito de Construcción \ Importa Construcción Individual \ Recuperaciones, inserta archivo de texto, con la siguiente información:

- 1. Aparece la pantalla de "Recepción de archivos (construcción individual recuperaciones)" (pantalla No.1)
- 2. Presiona el botón "Archivo" y aparece la pantalla de "Seleccionar archivo a importar" (pantalla No.2)
- 3. Inserta archivo de texto, de acuerdo a la siguiente definición de columnas (ver ejemplo en el anexo 1)
  - o C10 Clave de contrato FOVI
  - o N4,0 Numero de vivienda (clave FOVI individual)
  - o N10,2 Monto a recuperar en UDIS
  - o C1 Cancelación de la vivienda (0 sin cancelación, 1 con cancelación)
    - En caso de cancelación se suprimen todos los recursos asignados a la vivienda C1 Recuperación total o parcial (1= total, 0= parcial)
      - Cuando se elige el grupo y el pago es parcial, en el momento en que se captura en cualquier vivienda el monto a pagar, el módulo en forma automática refleja el mismo monto en todas las viviendas activas del grupo.
  - o C1 En caso de ser cancelación indicar el motivo de ésta
    - 1 = venta al INFONAVIT o al FOVISSSTE
    - 2 = pago de la vivienda al contado

NOTA: en el caso de no solicitar la cancelación, el campo número 6 de motivo de la cancelación, debe venir en vacío (nulo) respetando la tabulación.

Si es recuperación parcial de créditos de construcción que operen a través de grupos:

- Se deben incluir todas las viviendas activas del grupo y el monto en UDIS debe ser igual para cada una de ellas y no aplica cancelación.
- Todas las viviendas deben pertenecer al mismo grupo.
- No se deben enviar en una misma solicitud recuperaciones parciales y totales.
- a. Una vez que el módulo copia la información en la pantalla correspondiente, indica el total de registros copiados y se elige la opción de "Aceptar".

B) Opción "Selección de viviendas" en la siguiente ruta Contabilidad \ Crédito de Construcción \ Recuperaciones individuales captura clave del contrato y el Módulo despliega la siguiente información y campos (Pantalla No. 3):

- o Nombre del conjunto
- o Viviendas activas del contrato (Clave individual)
- o Saldo total en UDIS por cada vivienda
- o Estatus de la vivienda
- o Valor de la UDI
- Recuperación total o parcial de la vivienda indicada.
  - Si es recuperación parcial, captura en el campo correspondiente el monto a pagar
  - o Si es recuperación total sólo selecciona la vivienda y el monto a pagar será por el saldo total en UDIS
- Selecciona "cancelar" por cada una de las viviendas por recuperación total, que desee cancelar los derechos a largo plazo.
- C1 En caso de ser cancelación indicar el motivo de ésta
  - 1 = venta al INFONAVIT o al FOVISSSTE
  - 2 = pago de la vivienda al contado

NOTA: en el caso de no solicitar la cancelación, el campo número 6 de motivo de la cancelación, debe estar en vacío (nulo) respetando la tabulación.

- 2. El Módulo realiza validaciones y cálculos correspondientes.
- 3. Si se acepta la operación, el módulo despliega pantalla No. 4 con la siguiente información:
  - Número de folio correspondiente al registro (número de volante de sistemas).
  - Nombre del banco donde debe realizar su pago.
  - Monto total del pago a realizar en pesos.
  - Número de clave de servicio.
  - Número de referencia que esta integrado por 14 dígitos.
  - Fecha límite de pago, que debe ser el mismo día en que registra la solicitud en el Módulo.
- 4. Con los datos dados a conocer por el Módulo el Intermediario Financiero realiza el depósito correspondiente. No se tiene que reportar el pago a FOVI.
- 5. Si se rechaza la operación, el módulo despliega aviso de rechazo.

# Pantalla No. 1

| S FOVI MODULO FOVI FOVI              |                                                                                    | - 8 × |
|--------------------------------------|------------------------------------------------------------------------------------|-------|
| Archivo Generales Análisis de Mercad | do Contabilidad Proyectos Jurídico Subastas Supervisión Ventana Aguda              |       |
| - 😂 III 🚍 🗖 🐂 🔛 🖇                    |                                                                                    |       |
|                                      |                                                                                    |       |
|                                      |                                                                                    |       |
|                                      |                                                                                    |       |
|                                      |                                                                                    |       |
|                                      |                                                                                    |       |
|                                      |                                                                                    |       |
|                                      |                                                                                    |       |
|                                      |                                                                                    |       |
|                                      |                                                                                    |       |
|                                      |                                                                                    |       |
|                                      |                                                                                    |       |
|                                      | Reception de Archivos (Construction moividoar Recuperaciónes)                      |       |
|                                      | Fecha de Contrato Vivienda Número de Monto Cancela Fecha Volante Status P/T Motivo |       |
|                                      | Ingreso Recuperación Recuperado Vivienda Valor Sistemas                            |       |
|                                      |                                                                                    |       |
|                                      |                                                                                    |       |
|                                      |                                                                                    |       |
|                                      |                                                                                    |       |
|                                      |                                                                                    |       |
|                                      |                                                                                    |       |
|                                      |                                                                                    |       |
|                                      |                                                                                    |       |
|                                      |                                                                                    |       |
|                                      |                                                                                    |       |
|                                      |                                                                                    |       |
|                                      |                                                                                    |       |
|                                      |                                                                                    |       |
|                                      |                                                                                    |       |
|                                      |                                                                                    |       |
|                                      |                                                                                    |       |
|                                      |                                                                                    |       |
|                                      |                                                                                    |       |
|                                      |                                                                                    |       |
|                                      | Archive Total de Begletres espiedes :                                              |       |
|                                      |                                                                                    |       |
|                                      |                                                                                    |       |
|                                      |                                                                                    |       |
|                                      |                                                                                    |       |
|                                      |                                                                                    |       |
|                                      |                                                                                    |       |
|                                      |                                                                                    |       |
|                                      |                                                                                    |       |
|                                      |                                                                                    |       |
|                                      |                                                                                    |       |
|                                      |                                                                                    |       |
| Liste                                |                                                                                    |       |

Pantalla No. 2

| emiliano presi provi<br>Derecebre : Accidente de Monrosta | Codedated Street         | des Artics -   | data a ta          | re-rain Decision Ranks                     |                   |                |                    |           |      |       | لم |
|-----------------------------------------------------------|--------------------------|----------------|--------------------|--------------------------------------------|-------------------|----------------|--------------------|-----------|------|-------|----|
|                                                           | 8×                       |                |                    |                                            |                   |                |                    |           |      |       |    |
|                                                           |                          |                |                    |                                            |                   |                |                    |           |      |       |    |
|                                                           |                          |                |                    |                                            |                   |                |                    |           |      |       |    |
|                                                           |                          |                |                    |                                            |                   |                |                    |           |      |       |    |
|                                                           |                          |                |                    |                                            |                   |                |                    |           |      |       |    |
|                                                           |                          |                |                    |                                            |                   |                |                    |           |      |       |    |
|                                                           |                          |                |                    |                                            |                   |                |                    |           |      |       |    |
|                                                           |                          |                |                    |                                            |                   |                |                    |           |      |       |    |
| 118                                                       | Reception the last       | a month of the | THE REAL           | and Free more the end of which the         |                   |                |                    |           | -    | 1.1 × |    |
|                                                           | Fection der<br>Interceso | Contrate       | Vorente            | Himero de Monto<br>Recuperación Recuperado | Cancely<br>VMonda | Fochs<br>Volui | Volume<br>Statemen | Satur Pil | MONO |       |    |
|                                                           |                          |                |                    |                                            |                   |                |                    |           |      | 3     |    |
|                                                           |                          |                |                    |                                            |                   |                |                    |           |      |       |    |
|                                                           |                          | Referen        | ene Archier        | n frepartier                               |                   | 112            |                    |           |      |       |    |
|                                                           |                          | Look           | n 🚔 1600           | -                                          | * 🖻 💣 🗖           | e              |                    |           |      |       |    |
|                                                           |                          | P.A.S          | abe                | Outlook                                    |                   | _              |                    |           |      |       |    |
|                                                           |                          | 214            | archevos de or     | egen de éarce 🤤 sAs configuéar             | in Monaton        |                |                    |           |      |       |    |
|                                                           |                          | Phy Index      | eBeolo<br>Pictured | 🔂 Enterense Guid                           | e Sevole          |                |                    |           |      |       |    |
|                                                           |                          | En.            | SAS Piles          |                                            |                   |                |                    |           |      |       |    |
|                                                           |                          |                |                    |                                            |                   | _              |                    |           |      |       |    |
|                                                           |                          | Nepe           | -                  |                                            | 20                | -              |                    |           |      |       |    |
|                                                           |                          | Files at       | ber Ach            | ing Texto IPCP: Mil                        | - D               | lece           |                    |           |      |       |    |
|                                                           |                          | 1.0000         |                    |                                            |                   |                |                    |           |      |       |    |
|                                                           |                          |                |                    |                                            |                   |                |                    |           |      |       |    |
|                                                           |                          |                |                    |                                            |                   |                |                    |           |      |       |    |
|                                                           |                          |                | Teta               | d de Registras copiados :                  | -                 |                | Aceptar            | Caricalar |      |       |    |
|                                                           |                          |                |                    |                                            |                   | 0.8            | 8                  | 15        |      |       |    |
| 2017<br>1                                                 |                          |                |                    |                                            |                   |                |                    |           |      |       |    |
|                                                           |                          |                |                    |                                            |                   |                |                    |           |      |       |    |
|                                                           |                          |                |                    |                                            |                   |                |                    |           |      |       |    |
|                                                           |                          |                |                    |                                            |                   |                |                    |           |      |       |    |
|                                                           |                          |                |                    |                                            |                   |                |                    |           |      |       |    |
|                                                           |                          |                |                    |                                            |                   |                |                    |           |      |       |    |
|                                                           |                          |                |                    |                                            |                   |                |                    |           |      |       |    |
|                                                           |                          |                |                    |                                            |                   |                |                    |           |      |       |    |

## Pantalla No. 3

|                         | me coulo | Nombre conjunto: |                    |           | 1      | T. | wreten                |  |
|-------------------------|----------|------------------|--------------------|-----------|--------|----|-----------------------|--|
| Metivo<br>Cancelacien   | Cancelar | Gps.             | Cve.<br>Individual | Saldo UDI | Status |    | Valer UDF<br>3.198245 |  |
| -                       | P        | T                | 2                  | 19,835.59 | M      |    | Vivindas              |  |
| FADD INFORMUTY FOURSETE | -        | 1                | 3                  | 33,835.59 | M      | 1  | Seleccionatas         |  |
| PAGO DE CONTADO         | -        | 1                | 12                 | 33,636.59 | M      |    | 0                     |  |
|                         | T        | 1                | 15                 | 33,835.59 | M      |    | Monto Recuperad       |  |
|                         |          | 1                | 20                 | 33,835.59 | M      |    | 00                    |  |
|                         | -        | 1                | 23                 | 33,835.59 | M      |    |                       |  |
|                         | E        | 1                | 24                 | 33,836.50 | M      |    | Pesos                 |  |
|                         | -        | 1                | 32                 | 33,835.59 | M      |    | 00                    |  |
|                         | 1        | 1                | 30                 | 13,835.10 | M 25   |    | 121                   |  |
|                         | E        | T                | 34                 | 33,036.59 | MA     |    |                       |  |
|                         | -        |                  |                    | 33 836 45 | M      |    |                       |  |

#### Pantalla No. 4

| Aviso: | ×                                                                                                  |
|--------|----------------------------------------------------------------------------------------------------|
| ٩      | Su Solicitud fue Registrada con Éxito,<br>con el Número de Valante: 34026                          |
|        | Para procesar su Solicitud, es necesario realizar un pago en BITAL<br>con la siguiente Información |
|        | Monto: \$182.020.88                                                                                |
|        | Número de Servicio (CLAVE): 4307                                                                   |
|        | Referencia 1: 02605039000058                                                                       |
|        | IMPORTANTE: Referencia.con Vigencia.al                                                             |
|        | [ 28 de octubre de 2002 ]                                                                          |
|        | Aceptor                                                                                            |

### ANEXO 1

| Clave de contrato | Numero de<br>vivienda (clave<br>individual) | Monto a<br>recuperar en<br>UDIS | Cancelación de la<br>vivienda por<br>recuperación total (0<br>sin canœlación, 1 con<br>cancelación) | Recuperación total<br>o parcial de la<br>vivienda indicada<br>(1= total, 0=<br>Parcial) | En caso de solicitar la cancelación<br>de la vivienda deberá mencionarse<br>el motivo<br>1 = venta a INFONAVIT O FOVISSSTE .<br>2 = pago de la vivienda al contado .<br>NOTA: en el caso de no solicitar la<br>cancelación, el campo número 6 de<br>motivo de la cancelación, debe venir en<br>nulo respetando la tabulación |
|-------------------|---------------------------------------------|---------------------------------|----------------------------------------------------------------------------------------------------|-----------------------------------------------------------------------------------------|----------------------------------------------------------------------------------------------------|
| 0060300512        | 8                                           | 17000.00                        | 0                                                                                                   | 0                                                                                       |                                                                                                    |
| 0060300512        | 9                                           | 17000.00                        | 0                                                                                                   | 0                                                                                       |                                                                                                    |
| 0060300512        | 10                                          | 17000.00                        | 0                                                                                                   | 0                                                                                       |                                                                                                    |
| 0060300512        | 12                                          | 17000.00                        | 0                                                                                                   | 0                                                                                       |                                                                                                    |
| 0060300512        | 23                                          | 17000.00                        | 0                                                                                                   | 0                                                                                       |                                                                                                    |

# Ejemplo de archivo de texto (recuperaciones), que enviará el intermediario financiero: